# **JHAVERI CREDITS AND CAPITAL LIMITED**

# 27<sup>TH</sup> ANNUAL REPORT 2020-21

## **JHAVERI CREDITS & CAPITAL LIMITED**

# 27<sup>th</sup> ANNUAL REPORT (2020-21)

\_\_\_\_\_\_

| CIN                        | :L65910GJ1993PLC020371                                                                                                    |  |  |
|----------------------------|----------------------------------------------------------------------------------------------------|--|--|
| BOARD OF DIRECTORS         | <ul> <li>Mr. Kamlesh J. Jhaveri</li> <li>Mr. Bhaderesh J. Jhaveri</li> <li>Director (Non Executive)</li> <li>Mrs. Bela R. Jhaveri</li> <li>Woman Director (Executive)</li> <li>Mr. Ashesh J. Trivedi</li> <li>Independent Director</li> <li>Mr. Bimal D. Mehta</li> </ul> |  |  |
| REGISTERED OFFICE          | : 301 Payal Tower –II, Sayajigunj, Vadodara Gujarat -390 020                                                                                                    |  |  |
| CHIEF FINANCIAL OFFICER    | : Mr. Vatsal P. Desai                                                                                                    |  |  |
| COMPANY SECRETARY          | : Mr. Bhavesh Nagar                                                                                                    |  |  |
| BANKERS                    | : HDFC Bank<br>Alkapuri Branch, Vadodara, Gujarat                                                                                                    |  |  |
| STATUTORY AUDITORS         | : M/S. M A R K S & CO.<br>Chartered Accountants                                                                                                    |  |  |
|                            | 203, Abhishree, Satelite Road, Ahmedabad -380 015                                                                                                    |  |  |
| SECRETARIAL AUDITORS       | : M/S. Chintan Vakil & Co.<br>Practicing Company Secretaries                                                                                                    |  |  |
|                            | 3rd floor T-17/H Indiabulls Mega Mall, Ambica Mills Compound,<br>Akota Road, Vadodara – 390020                                                                                                    |  |  |
| REGISTRAR & SHARE TRANSFER | : M/s. MCS share Transfer Agents Limited                                                                                                    |  |  |
| AGENTS                     | 1 <sup>st</sup> Floor, Neelam Apartment, 88 Sampatrao Colony,<br>Above Chhapanbhog , Alkapuri, Vadodara, Gujarat - 390 007                                                                                                    |  |  |

## INDEX

| 1.  | Notice                                    | 04 |
|-----|-------------------------------------------|----|
| 2.  | Directors Report                          | 15 |
| 3.  | Management Discussion and Analysis report | 21 |
| 4.  | Form No. MGT-9 Extract of Annual Return   | 23 |
| 5.  | Secretarial Audit Report                  | 27 |
| 6.  | Independent Auditor's Report              | 31 |
| 7.  | Balance Sheet                             | 38 |
| 8.  | Statement of Profit & Loss                | 39 |
| 9.  | Cash flow Statement                       | 40 |
| 10. | Notes to Financial Statements             | 41 |

### **JHAVERI CREDITS & CAPITAL LIMITED**

CIN: L65910GJ1993PLC020371 Reg. Office.:- 301, Payal Towers-II, Sayajigunj, Vadodara-390020 Website- <u>www.jhavericommodity.com</u>, E-mail:- <u>info@jhaveritrade.com</u>, Contact no. 0265-2226201

## NOTICE

Notice is hereby given that the 27<sup>th</sup> Annual General Meeting of the members of M/s Jhaveri Credits & Capital Ltd. will be held through Video Conferencing ("VC") or Other Audio Visual Means ("OAVM"), on Wednesday, 29<sup>th</sup> September, 2021 at 04:00 P.M , deemed venue to be, 301- Payal Towers – II, Sayajigunj, Vadodara-390020 to transact the following business:-

#### **ORDINARY BUSINESS:**

- 1. To receive, consider and adopt the Audited Balance Sheet as on 31<sup>st</sup> March, 2021 and the Profit & Loss Account for the period ended on that date together with the reports of the Directors and Auditors thereon.
- 2. To appoint Mr. Bhaderesh J. Jhaveri, as Director, who retires by rotation and being eligible, offers himself for re-appointment.
- 3. To appoint Mrs. Bela R. Jhaveri, as Director, who retires by rotation and being eligible, offers herself for reappointment.

#### SPECIAL BUSINESS:

4. To consider and if thought fit, to pass, with or without modification(s), the following resolution as Special Resolution for reappointment of Mr. Kamlesh J Jhaveri (DIN:00266242) as whole time Director.

**"RESOLVED THAT** in accordance with Sections 196, 197, 203 read with Schedule V and other applicable provisions, if any, of the Companies Act, 2013 (including any statutory modification(s), enactment (s) or reenactment (s) thereof for the time being in force) the companies (Appointment and Remuneration of Managerial Personnel) and SEBI (Listing Obligations and Disclosure Requirements) Regulation, 2015, ( including any statutory modification(s), enactment (s) or re-enactment (s) thereof for the time being in force and subject to the approval by shareholders in general meeting, Mr. Kamlesh J Jhaveri be and is hereby reappointed as Whole-Time Director of the company for further period of five years commencing from 1st August, 2021 and ending on 31st July, 2026, on the terms and conditions as contained in the agreement, draft whereof was laid on the table of the meeting and the same agreement be executed by and between the company and Mr. Kamlesh J Jhaveri, on the day the shareholders approval in general meeting.

**"RESOLVED FURTHER THAT** pursuant to Section II of Part II of Schedule V and other applicable provisions, if any, of the Companies Act, 2013, (including any amendment/ modification thereof) and subject to such other necessary approval(s), consent(s) or permission(s), as may be required, the consent of the Members of the Company be and is hereby accorded to pay minimum remuneration to Mr. Kamlesh J Jhaveri (DIN:00266242), Whole-Time Director, for the financial year, in which there is inadequacy or absence of profits, during the period commencing from 1st August, 2021 till the expiry of his term as Whole-Time Director i.e. 31st July, 2026."

**RESOLVED FURTHER THAT** the Board of Directors and Key managerial personal be and are hereby authorized to do all the acts, deed and things as it may in its absolute discretion deem necessary and appropriate to give effect to the above resolution

5. To consider and if thought fit, to pass, with or without modification(s), the following resolution as Special Resolution for reappointment of Mr. Ashesh J. Trivedi (DIN: 00278869) as independent Director.

**"RESOLVED THAT,** pursuant to the provisions of Sections 149, 152 and any other applicable provisions of the Companies Act, 2013, and the Rules made thereunder (including any statutory modifications or reenactment(s) thereof, for the time being in force) read with Schedule IV to the Companies Act, 2013, and SEBI (Listing Obligations and Disclosure Requirements) Regulation, 2015, (including any statutory modification(s), enactment (s) or re-enactment (s) thereof for the time being in force, and as recommended by Nomination and Remuneration Committee of the Company, Mr. Ashesh J. Trivedi, independent Director (DIN: 00278869) of the Company whose period of office as independent director expired on 02nd January, 2020 and who has given declaration that he meets with the criteria of independence as provided in section 149 (6) of the Companies Act and who is eligible for reappointment for a second term under the provisions of the Act and rules made there under and the SEBI (Listing Obligations and Disclosure Requirements), Regulation 2015, be and is, hereby re-appointed as a Non Executive Independent Director of the Company, not liable to retire by rotation, for further period of 5 (Five) consecutive years w.e.f.03rd January, 2020 to 02nd January, 2025.

**RESOLVED FURTHER THAT** the Board of Directors and Key managerial personal be and are hereby authorized to do all the acts, deed and things as it may in its absolute discretion deem necessary and appropriate to give effect to the above resolution

Date: -03.09.2021 Place: - Vadodara for and on behalf of Board of Directors of M/s Jhaveri Credits & Capital Ltd

KAMLESH J. JHAVERI Whole Time Director DIN: 00266242

#### NOTES:

- In view of the massive outbreak of the COVID-19 pandemic, social distancing is a norm to be followed and pursuant to the Circular No. 14/2020 dated April 08, 2020, Circular No.17/2020 dated April 13, 2020 issued by the Ministry of Corporate Affairs followed by Circular No. 20/2020 dated May 05, 2020 and circular no. 02/2021 dated January 13, 2021 and all other relevant circular issued from time to time, physical attendance of the Members to the AGM venue is not required and annual general meeting (AGM) be held through video conferencing (VC) or other audio visual means (OAVM). Hence, Members can attend and participate in the ensuing AGM through VC/OAVM.
- 2. Pursuant to the Circular No. 14/2020 dated April 08, 2020, issued by the Ministry of Corporate Affairs, the facility to appoint proxy to attend and cast vote for the members is not available for this AGM. Accordingly, the facility for appointment of proxies by the Members will not be available for this Annual General Meeting and hence the Proxy Form and Attendance Slip are not annexed to the Notice. However, the Body Corporate are entitled to appoint authorised representatives to attend the AGM through VC/OAVM and participate thereat and cast their votes through e-voting.
- 3. The Members can join the AGM in the VC/OAVM mode 15 minutes before and after the scheduled time of the commencement of the Meeting by following the procedure mentioned in the Notice. The facility of participation at the AGM through VC/OAVM will be made available for 1000 members on first come first served basis. This will not include large Shareholders (Shareholders holding 2% or more shareholding), Promoters, Institutional Investors, Directors, Key Managerial Personnel, the Chairpersons of the Audit Committee, Nomination and Remuneration Committee and Stakeholders Relationship Committee, Auditors etc. who are allowed to attend the AGM without restriction on account of first come first served basis.

- 4. The attendance of the Members attending the AGM through VC/OAVM will be counted for the purpose of reckoning the quorum under Section 103 of the Companies Act, 2013.
- 5. Pursuant to the provisions of Section 108 of the Companies Act, 2013 read with Rule 20 of the Companies (Management and Administration) Rules, 2014 (as amended)and Regulation 44 of SEBI (Listing Obligations & Disclosure Requirements) Regulations 2015 (as amended), and the Circulars issued by the Ministry of Corporate Affairs dated April 08, 2020, April 13, 2020 and May 05, 2020 the Company is providing facility of remote e-voting to its Members in respect of the business to be transacted at the AGM. For this purpose, the Company has entered into an agreement with National Securities Depository Limited (NSDL) for facilitating voting through electronic means, as the authorized agency. The facility of casting votes by a member using remote e-voting system as well as venue voting on the date of the AGM will be provided by NSDL.
- 6. In line with the Ministry of Corporate Affairs (MCA) Circular No. 17/2020 dated April13, 2020, the Notice calling the AGM has been uploaded on the website of the Company at www.jhavericommodity.com. The Notice can also be accessed from the websites of the Stock Exchanges i.e. BSE Limited www.bseindia.com and the AGM Notice is also available on the website of NSDL (agency for providing the Remote e-Voting facility) i.e.www.evoting.nsdl.com.
- AGM has been convened through VC/OAVM in compliance with applicable provisions of the Companies Act, 2013 read with MCA Circular No. 14/2020 dated April 08, 2020 and MCA Circular No. 17/2020 dated April 13, 2020, MCA Circular No. 20/2020 dated May 05, 2020 and MCA Circular No. 2/2021 dated January 13, 2021.

#### THE INSTRUCTIONS FOR MEMBERS FOR REMOTE E-VOTING ARE AS UNDER:-

The remote e-voting period begins on Sunday 26<sup>th</sup> September, 2021 at 09:00 A.M. and ends on Tuesday 28<sup>th</sup> September, 2021 at 05:00 P.M. The remote e-voting module shall be disabled by NSDL for voting thereafter. The Members, whose names appear in the Register of Members / Beneficial Owners as on the record date (cut-off date) i.e. 18<sup>th</sup> September, 2021 may cast their vote electronically. The voting right of shareholders shall be in proportion to their share in the paid-up equity share capital of the Company as on the cut-off date, being 18<sup>th</sup> September 2021.

#### How do I vote electronically using NSDL e-Voting system?

The way to vote electronically on NSDL e-Voting system consists of "Two Steps" which are mentioned below:

#### Step 1: Access to NSDL e-Voting system

#### A) Login method for e-Voting for Individual shareholders holding securities in demat mode

In terms of SEBI circular dated December 9, 2020 on e-Voting facility provided by Listed Companies, Individual shareholders holding securities in demat mode are allowed to vote through their demat account maintained with Depositories and Depository Participants. Shareholders are advised to update their mobile number and email Id in their demat accounts in order to access e-Voting facility.

| Type of shareholders                        | Login Method                                                                |
|---------------------------------------------|-----------------------------------------------------------------------------|
| Individual Shareholders                     | 1. Existing IDeAS user can visit the e-Services website of NSDL Viz.        |
| holding securities in demat mode with NSDL. | https://eservices.nsdl.com either on a Personal Computer or on a mobile.    |
|                                             | On the e-Services home page click on the "Beneficial Owner" icon under      |
|                                             | "Login" which is available under 'IDeAS' section , this will prompt you to  |
|                                             | enter your existing User ID and Password. After successful authentication,  |
|                                             | you will be able to see e-Voting services under Value added services. Click |
|                                             | on "Access to e-Voting" under e-Voting services and you will be able to see |
|                                             | e-Voting page. Click on company name or e-Voting service provider i.e.      |
|                                             | NSDLand you will be re-directed to e-Voting website of NSDL for casting     |

Login method for Individual shareholders holding securities in demat mode is given below:

|                                                                          | 2. | your vote during the remote e-Voting period.<br>If you are not registered for IDeAS e-Services, option to register is available<br>at <u>https://eservices.nsdl.com</u> . Select <b>"Register Online for IDeAS Portal"</b> or<br>click at <u>https://eservices.nsdl.com/SecureWeb/IdeasDirectReg.jsp</u>                                                                                                    |
|--------------------------------------------------------------------------|----|----------------------------------------------------------------------------------------------------|
|                                                                          | 3. | Visit the e-Voting website of NSDL. Open web browser by typing the following URL: <u>https://www.evoting.nsdl.com/</u> either on a Personal Computer or on a mobile. Once the home page of e-Voting system is launched, click on the icon "Login" which is available under 'Shareholder/Member' section. A new screen will open. You will have to enter your User ID (i.e. your sixteen digit demat account number hold with NSDL), Password/OTP and a Verification Code as shown on the screen. After successful authentication, you will be redirected to NSDL Depository site wherein you can see e-Voting page. Click on company name or <b>e-Voting service provider i.e. NSDL</b> and you will be redirected to e-Voting website of NSDL for casting your yote during the remote e-Voting period |
|                                                                          | 4. | Shareholders/Members can also download NSDL Mobile App "NSDL<br>Speede" facility by scanning the QR code mentioned below for seamless<br>voting experience.                                                                                                    |
|                                                                          |    | App Store Google Play                                                                                                    |
|                                                                          |    |                                                                                                    |
| Individual Shareholders<br>holding securities in demat<br>mode with CDSL | 1. | Existing users who have opted for Easi / Easiest, they can login through their user id and password. Option will be made available to reach e-Voting page without any further authentication. The URL for users to login to Easi / Easiest are <u>https://web.cdslindia.com/myeasi/home/login</u> or www.cdslindia.com and click on New System Myeasi.                                                                                                    |
|                                                                          |    | After successful login of Easi/Easiest the user will be also able to see the E<br>Voting Menu. The Menu will have links of <b>e-Voting service provider i.e.</b><br><b>NSDL</b> . Click on <b>NSDL</b> to cast your yote.                                                                                                    |
|                                                                          |    | If the user is not registered for Easi/Easiest, option to register is available at <u>https://web.cdslindia.com/myeasi/Registration/EasiRegistration</u><br>Alternatively, the user can directly access e-Voting page by providing demat Account Number and PAN No. from a link in www.cdslindia.com home                                                                                                    |
|                                                                          |    | page. The system will authenticate the user by sending OTP on registered<br>Mobile & Email as recorded in the demat Account. After successful<br>authentication, user will be provided links for the respective ESP i.e. <b>NSDL</b><br>where the e-Voting is in progress.                                                                                                    |

#### Important note:

<u>Members who are unable to retrieve User ID/ Password are advised to use Forget User ID and Forget Password</u> option available at abovementioned website.

#### <u>Helpdesk for Individual Shareholders holding securities in demat mode for any technical issues related to login</u> <u>through Depository i.e. NSDL and CDSL.</u>

| Login type                                                               | Helpdesk details                                                                                                    |
|--------------------------------------------------------------------------|----------------------------------------------------------------------------------------------------|
| Individual Shareholders<br>holding securities in demat<br>mode with NSDL | Members facing any technical issue in login can contact NSDL helpdesk by sending a request at <u>evoting@nsdl.co.in</u> or call at toll free no.: 1800 1020 990 and 1800 22 44 30 |
| Individual Shareholders<br>holding securities in demat<br>mode with CDSL | Members facing any technical issue in login can contact CDSL helpdesk by sending a request at <u>helpdesk.evoting@cdslindia.com</u> or contact at 022-23058738 or 022-23058542-43 |

B) Login Method for e-Voting shareholders other than Individual shareholders holding securities in demat mode and shareholders holding securities in physical mode.

How to Log-in to NSDL e-Voting website?

- 1. Visit the e-Voting website of NSDL. Open web browser by typing the following URL: <u>https://www.evoting.nsdl.com/</u> either on a Personal Computer or on a mobile.
- 2. Once the home page of e-Voting system is launched, click on the icon "Login" which is available under 'Shareholder/Member' section.
- 3. A new screen will open. You will have to enter your User ID, your Password/OTP and a Verification Code as shown on the screen.

Alternatively, if you are registered for NSDL eservices i.e. IDEAS, you can log-in at <u>https://eservices.nsdl.com/</u> with your existing IDEAS login. Once you log-in to NSDL eservices after using your log-in credentials, click on e-Voting and you can proceed to Step 2 i.e. Cast your vote electronically.

4. Your User ID details are given below :

| Manner of holding shares i.e. Demat<br>(NSDL or CDSL) or Physical |                                                         | Your User ID is:                                                                                                    |
|-------------------------------------------------------------------|---------------------------------------------------------|----------------------------------------------------------------------------------------------------|
| a)                                                                | For Members who hold shares in demat account with NSDL. | 8 Character DP ID followed by 8 Digit Client ID<br>For example if your DP ID is IN300*** and Client<br>ID is 12***** then your user ID is<br>IN300***12*****. |

| b) | For Members who hold shares in demat account with CDSL. | 16 Digit Beneficiary ID<br>For example if your Beneficiary ID is<br>12************ then your user ID is<br>12********                                           |
|----|---------------------------------------------------------|----------------------------------------------------------------------------------------------------|
| c) | For Members holding shares in Physical<br>Form.         | EVEN Number followed by Folio Number<br>registered with the company<br>For example if folio number is 001*** and EVEN<br>is 101456 then user ID is 101456001*** |

- 5. Password details for shareholders other than Individual shareholders are given below:
  - a) If you are already registered for e-Voting, then you can user your existing password to login and cast your vote.
  - b) If you are using NSDL e-Voting system for the first time, you will need to retrieve the 'initial password' which was communicated to you. Once you retrieve your 'initial password', you need to enter the 'initial password' and the system will force you to change your password.
  - c) How to retrieve your 'initial password'?
    - (i) If your email ID is registered in your demat account or with the company, your 'initial password' is communicated to you on your email ID. Trace the email sent to you from NSDL from your mailbox. Open the email and open the attachment i.e. a .pdf file. Open the .pdf file. The password to open the .pdf file is your 8 digit client ID for NSDL account, last 8 digits of client ID for CDSL account or folio number for shares held in physical form. The .pdf file contains your 'User ID' and your 'initial password'.
    - (ii) If your email ID is not registered, please follow steps mentioned below in **process for** those shareholders whose email ids are not registered.
- 6. If you are unable to retrieve or have not received the "Initial password" or have forgotten your password:
  - a) Click on "Forgot User Details/Password?" (If you are holding shares in your demat account with NSDL or CDSL) option available on www.evoting.nsdl.com.
  - b) <u>Physical User Reset Password?</u>" (If you are holding shares in physical mode) option available on www.evoting.nsdl.com.
  - c) If you are still unable to get the password by aforesaid two options, you can send a request at <u>evoting@nsdl.co.in</u> mentioning your demat account number/folio number, your PAN, your name and your registered address etc.
  - d) Members can also use the OTP (One Time Password) based login for casting the votes on the e-Voting system of NSDL.
- 7. After entering your password, tick on Agree to "Terms and Conditions" by selecting on the check box.
- 8. Now, you will have to click on "Login" button.
- 9. After you click on the "Login" button, Home page of e-Voting will open.

#### Step 2: Cast your vote electronicallyon NSDL e-Voting system.

#### How to cast your vote electronically on NSDL e-Voting system?

- 1. After successful login at Step 1, you will be able to see all the companies "EVEN" in which you are holding shares and whose voting cycle
- 2. Select "EVEN" of company for which you wish to cast your vote during the remote e-Voting period Now you are ready for e-Voting as the Voting page opens.
- 3. Cast your vote by selecting appropriate options i.e. assent or dissent, verify/modify the number of shares for which you wish to cast your vote and click on "Submit" and also "Confirm" when prompted.

- 4. Upon confirmation, the message "Vote cast successfully" will be displayed.
- 5. You can also take the printout of the votes cast by you by clicking on the print option on the confirmation page.
- 6. Once you confirm your vote on the resolution, you will not be allowed to modify your vote.

#### **General Guidelines for shareholders**

- Institutional shareholders (i.e. other than individuals, HUF, NRI etc.) are required to send scanned copy (PDF/JPG Format) of the relevant Board Resolution/ Authority letter etc. with attested specimen signature of the duly authorized signatory(ies) who are authorized to vote, to the Scrutinizer by e-mail to satishtrivedi.brd@jhaveritrade.com with a copy marked to <u>evoting@nsdl.co.in</u>.
- 2. It is strongly recommended not to share your password with any other person and take utmost care to keep your password confidential. Login to the e-voting website will be disabled upon five unsuccessful attempts to key in the correct password. In such an event, you will need to go through the "Forgot User Details/Password?" or "Physical User Reset Password?" option available on www.evoting.nsdl.com to reset the password.
- 3. In case of any queries, you may refer the Frequently Asked Questions (FAQs) for Shareholders and e-voting user manual for Shareholders available at the download section of <u>www.evoting.nsdl.com</u> or call on toll free no.: 1800 1020 990 and 1800 22 44 30 or send a request to (Name of NSDL Official) at <u>evoting@nsdl.co.in</u>

# Process for those shareholders whose email ids are not registered with the depositories/ company for procuring user id and password and registration of e mail ids for e-voting for the resolutions set out in this notice:

- 1. In case shares are held in physical mode please provide Folio No., Name of shareholder, scanned copy of the share certificate (front and back), PAN (self attested scanned copy of PAN card), AADHAR (self attested scanned copy of Aadhar Card) by email to info@jhaveritrade.com.
- 2. In case shares are held in demat mode, please provide DPID-CLID (16 digit DPID + CLID or 16 digit beneficiary ID), Name, client master or copy of Consolidated Account statement, PAN (self attested scanned copy of PAN card), AADHAR (self attested scanned copy of Aadhar Card) to info@jhaveritrade.com. If you are an Individual shareholders holding securities in demat mode, you are requested to refer to the login method explained at step 1 (A) i.e. Login method for e-Voting for Individual shareholders holding securities in demat mode.
- 3. Alternatively shareholder/members may send a request to <u>evoting@nsdl.co.in</u>for procuring user id and password for e-voting by providing above mentioned documents.
- 4. In terms of SEBI circular dated December 9, 2020 on e-Voting facility provided by Listed Companies, Individual shareholders holding securities in demat mode are allowed to vote through their demat account maintained with Depositories and Depository Participants. Shareholders are required to update their mobile number and email ID correctly in their demat account in order to access e-Voting facility.

#### THE INSTRUCTIONS FOR MEMBERS FOR e-VOTING ON THE DAY OF THEEGM/AGM ARE AS UNDER:-

- 1. The procedure for e-Voting on the day of the EGM/AGM is same as the instructions mentioned above for remote e-voting.
- 2. Only those Members/ shareholders, who will be present in the EGM/AGM through VC/OAVM facility and have not casted their vote on the Resolutions through remote e-Voting and are otherwise not barred from doing so, shall be eligible to vote through e-Voting system in the EGM/AGM.